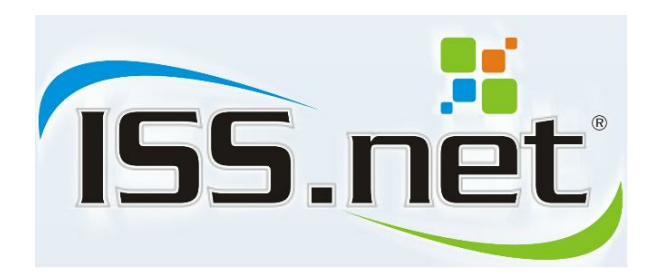

# Manual do Sistema ISS.net Online

Nota Control Tecnologia

# **ISS.net Online**

Sistema de Gestão de ISSQN

3

# Índice Analítico

| Parte I   | Introdução                                                      | 4  |
|-----------|-----------------------------------------------------------------|----|
| Parte II  | Página Inicial                                                  | 4  |
| 1         | Nota Eletrônica                                                 | 5  |
|           | Verificar a autenticidade de Nota Eletrônica                    | 5  |
|           | Consultar conversão de RPS/RT                                   | 5  |
|           | Prestadores que emitem NFS-e                                    | 6  |
|           | Consulta de Notas Tomadas                                       | 7  |
| 2         | Fale Conosco                                                    | 8  |
|           | Atendimento Online                                              | 8  |
|           | Reclamações/Denúncias                                           | 10 |
| 3         | Cadastros                                                       | 11 |
|           | Validar Certidão Negativa                                       | 11 |
|           | Solicitação de Cadastro para Contribuintes de Outros Municípios | 11 |
| Parte III | Login                                                           | 13 |
| Parte IV  | Anexos                                                          | 14 |
| 1         | Trocar Senha                                                    | 14 |
| 2         | Esquecia senha                                                  | 15 |
| 3         | Glossário                                                       | 16 |
|           |                                                                 | 0  |

## 1 Introdução

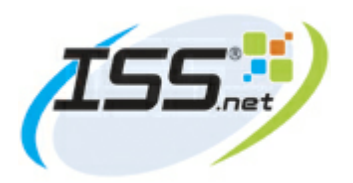

**ISS.net Online** 

#### Nota Control Tecnologia

O módulo ISS.net Online é uma solução tecnológica que visa facilitar e automatizar a declaração de serviços prestados e/ou contratados, solicitação e consulta de documentos fiscais, emissão de guias, de notas eletrônicas e declaração de todos os tributos dentro do prazo de declaração da competência.

## 2 Página Inicial

Esta é a página inicial do ISS.net Online. Além da opção para efetuar *login*, nela é possível acessar algumas funcionalidades sem a necessidade de estar autenticado. Na área "Acesse Aqui" existem as opções de "Nota Eletrônica" (Verificar a Autenticidade de Nota Eletrônica, Consultar conversão de RPS/ RT, Prestadores que emitem NFS-e e Consulta de Notas Tomadas), de "Cadastros" (Solicitação de Cadastro para Contribuintes de Outros Municípios, Validar Certidão Negativa) e de "Fale Conosco" (Reclamações / Denúncias e Atendimento Online). Estas opções estarão disponíveis conforme a solicitação da prefeitura.

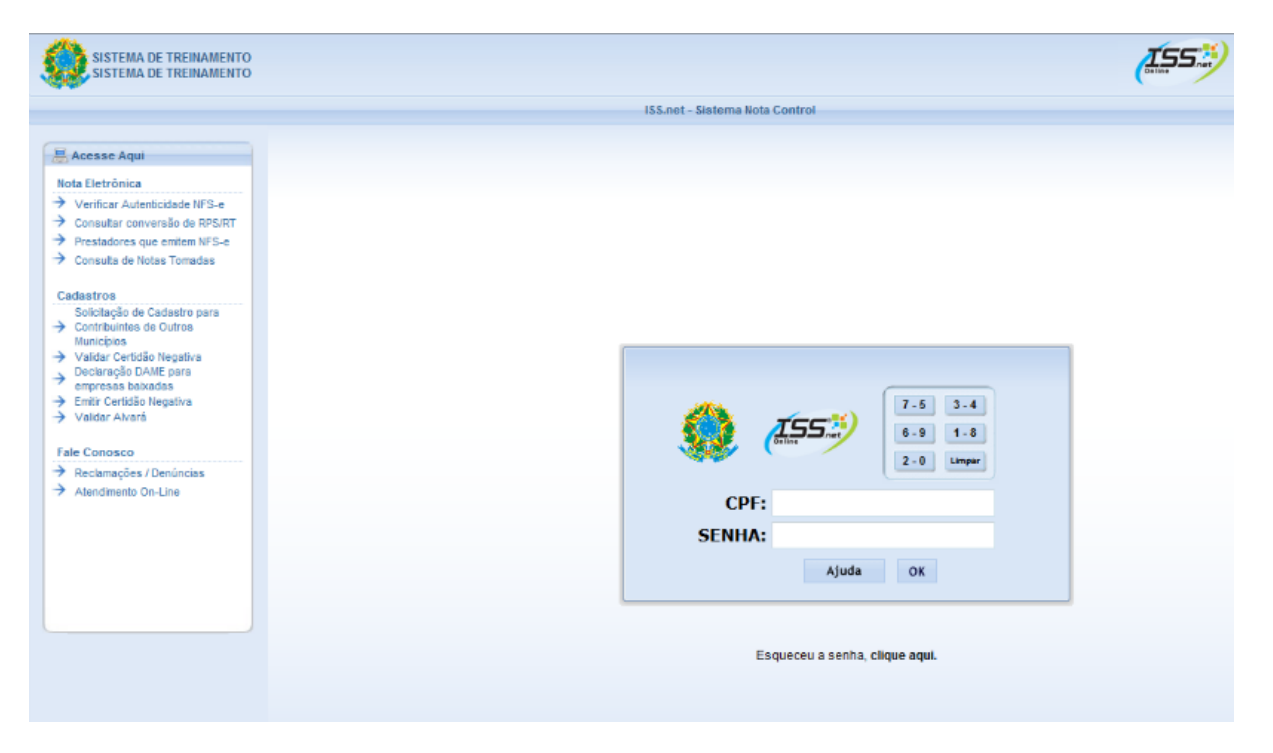

A seção "Mais Informações", localizada no rodapé da página inicial, contém documentos dos municípios disponíveis para visualização e *download*.

| Downloads<br>Manual de Utilização<br>Portaria 011/2009   | 😳 Mais Informações   |  |  |
|----------------------------------------------------------|----------------------|--|--|
| Manual de Utilização Portaria 011/2009 Portaria 012/2009 | Downloads            |  |  |
| Portaria 011/2009                                        | Manual de Utilização |  |  |
| Portaria 011/2009                                        | Derteria 011/2000    |  |  |
|                                                          | Portaria 011/2009    |  |  |

## 2.1 Nota Eletrônica

#### 2.1.1 Verificar a autenticidade de Nota Eletrônica

Através desta tela o usuário poderá consultar a autenticidade das notas digitais emitidas. Para acessar a tela de Verificação, localize na página inicial o *link* "Verificar Autenticidade NFS-e". Não é necessário estar autenticado para acessa-lá.

Para verificar a autenticidade, informe os seguintes campos:

- Inscrição municipal;
- Selecione a série do documento fiscal;
- Número do documento fiscal;
- Chave de Identificação;
- Repita os caracteres de confirmação exibidos na imagem ao lado do campo.

Após informar os campos, clique no botão "Verificar Autenticidade".

O sistema exibirá uma tela, atestando ou não a autenticidade do documento informado.

| Forma de Validação: 🔘 Normal 🔘 Código de Ba     | irras                   |
|-------------------------------------------------|-------------------------|
| 'Inso. Mun. Emissor                             | *Série do Doc. Fiscal   |
|                                                 | Selecione 🔻             |
| Número do Doc. Fiscal                           | Chave de Identificação* |
|                                                 |                         |
| *Por favor, repita na caixa de texto abaixo, os |                         |

#### 2.1.2 Consultar conversão de RPS/RT

Através desta tela o usuário poderá consultar conversão de RPS/RT (Recibo Provisório de Serviços ou Recibo Temporário) em Nota Eletrônica. Para acessar essa tela, localize na página inicial o *link* "Consultar conversão de RPS/RT". Não é necessário estar autenticado para acessa-lá.

Para realizar a consulta, informe os seguintes campos:

- Série do RPS/RT;

- Número do RPS/RT;
- CPF/CNPJ do Tomador;
- Inscrição Municipal do Prestador;

- Data da Emissão;
- Valor Total da Nota Fiscal;
- Repita os caracteres de confirmação exibidos na imagem ao lado do campo.

Após informar os campos, clique no botão "Verificar Conversão de RPS/RT".

O sistema exibirá uma tela, atestando ou não a conversão do RPS/RT em Nota Eletrônica.

| Consulta RPS/RT                                                                                                    |               |                            |  |  |  |
|----------------------------------------------------------------------------------------------------|---------------|----------------------------|--|--|--|
| Dados do RPS/RT                                                                                                    |               |                            |  |  |  |
| Série do RPS/RT                                                                                                    | Número RPS/RT | CPF/CNPJ Tomador           |  |  |  |
| Selecione 🔻                                                                                                    |               |                            |  |  |  |
| Insc. Municipal Prestador                                                                                                    | Data Emissão  | Valor Total da Nota Fiscal |  |  |  |
|                                                                                                    |               |                            |  |  |  |
| Por favor, repita na caixa de texto abaixo, os<br>caracteres de confirmação que aparecem ao Iado.<br>(*) Atenção. Todos os campos são de preenchimento obrigatório. |               |                            |  |  |  |

#### 2.1.3 Prestadores que emitem NFS-e

Através desta tela o usuário poderá consultar prestadores que emitem Nota Fiscal de Serviços Eletrônica para simples conferência. Para acessar a tela de consulta de prestadores, localize na página inicial o *link* "Prestadores que emitem NFS-e". Não é necessário estar autenticado para acessa-lá. Caso queira encontrar um prestador, basta informar o nome, os caracteres de confirmação exibidos na imagem ao lado do campo e clicar na Lupa.

Os campos para consultar prestadores são:

- Nome;
- Nome Fantasia;
- Descrição da Atividade;
- Bairro;
- Logradouro;
- CEP;
- CPF/CNPJ;
- Repita os caracteres de confirmação exibidos na imagem ao lado do campo.

Somente o campo de confirmação de caracteres é obrigatório. Porém, é necessário informar pelo menos um filtro.

| Lista de Prestadores que emitem Nota El                                                              | etrônica.     |                        |            |
|----------------------------------------------------------------------------------------------------|---------------|------------------------|------------|
| Nome                                                                                                 | Nome Fantasia | Descrição da Atividade |            |
| Bairro                                                                                               | Logradouro    | CEP                    | CPF / CNPJ |
| Por favor, repita na caixa de texto abaixo, os<br>caracteres de confirmação que aparecem ao<br>lado. | Mitte         |                        |            |

O sistema exibirá a lista de informações dos prestadores conforme os filtros informados. As informações apresentadas são as seguintes:

- Inscrição Municipal;
- CPF/CNPJ;
- Nome;
- Nome Fantasia;
- Código da Atividade;
- Atividade;
- Bairro;
- Endereço.

Caso haja mais de 10 (dez) prestadores, o usuário poderá navegar nos resultados através da paginação localizada na parte inferior da tabela de informações.

#### 2.1.4 Consulta de Notas Tomadas

Através desta tela o usuário poderá consultar suas notas eletrônicas. Para acessar a tela de consulta de notas tomadas, localize na página inicial o *link* "Consulta de Notas Tomadas". Não é necessário estar autenticado para acessa-lá.

Para consultar as notas, informe os seguintes campos:

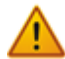

🎍 Os campos com asterisco (\*) são obrigatórios.

- Selecione a série do documento;
- CPF/CNPJ do Tomador;
- Intervalo de número dos documentos (Nº Inicial e Nº Final);
- Intervalo da data de emissão dos documentos (Data de Emissão Inicial e Data de Emissão Final);
- Selecione o status do documento;
- Selecione a natureza da operação;
- Repita os caracteres de confirmação exibidos na imagem ao lado do campo.

Após informar os campos, clique no botão "Buscar".

|                     |                                                 | Consulta de Notas Tomadas  |                        |  |  |
|---------------------|-------------------------------------------------|----------------------------|------------------------|--|--|
| Dados               |                                                 |                            |                        |  |  |
| Série               |                                                 | CPF/CNPJ Tomador*          |                        |  |  |
| Todos               |                                                 | ▼                          |                        |  |  |
| Nº Inicial          | N° Final                                        | Data de Emissão Inicial*   | Data de Emissão Final* |  |  |
|                     |                                                 |                            |                        |  |  |
| Status NFS-e        | Natureza da Operação                            |                            |                        |  |  |
| Selecione           | Selecione                                       | <b>~</b>                   |                        |  |  |
| Por favor, repita r | Por favor, repita na caixa de texto abaixo, os  |                            |                        |  |  |
| caracteres de cont  | caracteres de confirmação que aparecem ao lado. |                            |                        |  |  |
|                     | •                                               |                            |                        |  |  |
|                     |                                                 | - /                        |                        |  |  |
| Os campos marcac    | los com asterisco (*) são de j                  | preenchimento obrigatório. |                        |  |  |
| -                   |                                                 | -                          |                        |  |  |

O sistema exibirá uma tabela de notas, contendo as seguintes informações:

- Número do documento;
- Valor do documento;
- Total do Imposto;
- Imposto retido;
- Data de emissão;
- CPF/CNPJ do Prestador;
- Razão Social do Prestador;
- Status do documento;
- E um ícone que permite visualizar a nota fiscal de serviços.

Caso haja mais de 10 (dez) notas, o usuário poderá navegar nos resultados através da paginação localizada na parte inferior da tabela de informações.

## 2.2 Fale Conosco

#### 2.2.1 Atendimento Online

O atendimento online é realizado através do sistema "chat", um meio de comunicação virtual onde os contribuintes podem acessar para tirar dúvidas inerentes ao sistema ISS.net Online. Para acessar o chat, localize na página inicial o *link* "Atendimento On-Line".

O atendimento através do chat varia de acordo com cada prefeitura. Para acessá-lo é preciso informar os seguintes dados:

- Nome;
- E-mail;
- Município. (O município já vem selecionado)

Após preencher os dados, clique em "Entrar".

| 🍘 Chat On-Line - Iss.Net - Windows Internet Explorer 💷 💷 |   |
|----------------------------------------------------------|---|
| Atendimento On-line                                      |   |
|                                                          | - |
|                                                          |   |
| E-mail:<br>Município: Município                          |   |
| Fechar Entrar                                            |   |
|                                                          |   |
|                                                          | - |

Caso haja algum atendente disponível, o atendimento será iniciado. Após entrar no chat, irá aparecer uma tela com dois campos, o primeiro permite que o usuário visualize as perguntas e respostas sobre suas dúvidas. Para enviar uma mensagem, clique no último campo, digite suas perguntas/dúvidas e clique em "Enviar". Caso queira encerrar o atendimento, clique no botão "Fechar".

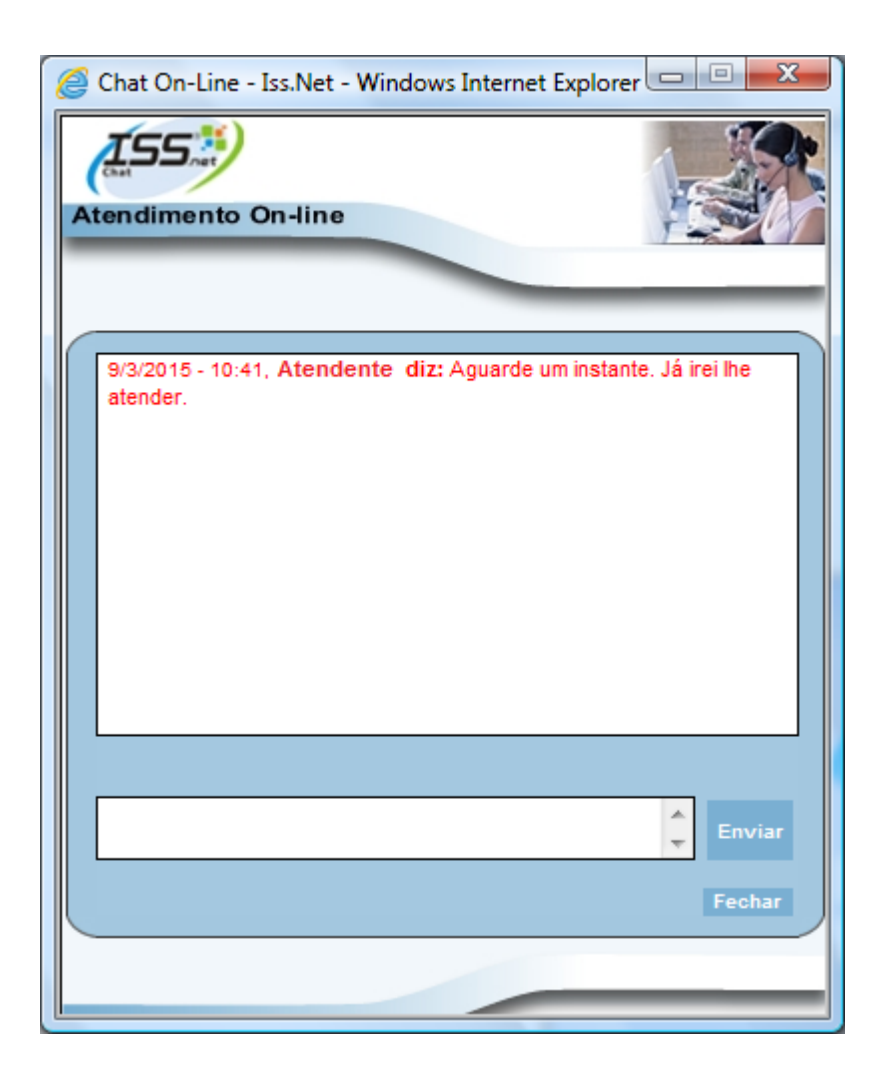

#### 2.2.2 Reclamações/Denúncias

Através desta tela o usuário poderá fazer reclamações sobre o sistema ou denúncias sobre alguma irregularidade. Para acessar essa tela, localize na página inicial o *link* "Reclamações / Denúncias". Não é necessário estar autenticado para acessa-lá. Para enviar a mensagem é necessário preencher os seguintes campos:

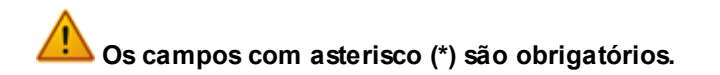

- Escolha o tipo: Reclamação ou Denúncia;
- Nome;
- E-mail;
- Telefone;
- Mensagem;
- Repita os caracteres de confirmação exibidos na imagem acima do campo.

Após informar os campos, clique em "Enviar".

| Reclamações / Denúncias            |                            |                                                                                                    |
|------------------------------------|----------------------------|----------------------------------------------------------------------------------------------------|
| 🖲 Reclamação 🔘 Denúncia            |                            |                                                                                                    |
| Nome *                             | E-mail *                   | DDD Telefone                                                                                             |
|                                    |                            |                                                                                                    |
| Mensagem *                         |                            |                                                                                                    |
|                                    |                            | Por favor, repita na caixa de texto<br>abaixo, os caracteres de confirmação<br>que aparecem na imagem. * |
| * Os campos com asterisco são de p | preenchimento obrigatório. |                                                                                                    |

### 2.3 Cadastros

#### 2.3.1 Validar Certidão Negativa

Através desta tela o usuário poderá validar a certidão negativa. Para acessar a tela de validação, localize na página inicial o *link* "Validar Certidão Negativa". Não é necessário estar autenticado para acessa-lá.

Para realizar a validação da Certidão Negativa, informe os seguintes dados:

- Inscrição Municipal do Emissor;

- Data de Emissão;
- Número da Certidão;
- Chave de Identificação;
- Repita os caracteres de confirmação exibidos na imagem ao lado do campo.

Após preencher os dados, clique no botão "Verificar Autenticidade".

| Consulta Autenticidade de Certidão Negativa                                     |                                                                  |                      |                                            |  |  |
|---------------------------------------------------------------------------------|------------------------------------------------------------------|----------------------|--------------------------------------------|--|--|
| Insc. Mun. Emissor                                                              | Data Emissão                                                     | Número Certidão      | Chave de identificação (separados por '-') |  |  |
| Por favor, repita na cai<br>caracteres de confirmad<br>(*) Atenção. Todos os ca | ixa de texto abaixo,<br>ção que aparecem a<br>ampos são de preen | os<br>ao lado.       |                                            |  |  |
|                                                                                 | Ver                                                              | rificar Autenticidad | e Sair                                     |  |  |

O sistema exibirá o resultado, atestando se a certidão é válida ou não. Se for válida, o sistema apresentará a data de validade da mesma.

#### 2.3.2 Solicitação de Cadastro para Contribuintes de Outros Municípios

Através desta tela o usuário poderá solicitar novo cadastro de contribuinte. Para acessar a tela de emissão, localize na página inicial o *link* "Solicitação de Cadastro para Contribuintes de Outros Municípios". Não é necessário estar autenticado para acessa-lá.

Para realizar a solicitação de cadastro, informe os seguintes dados:

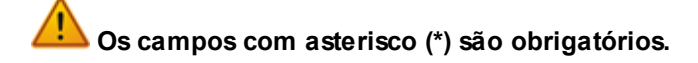

- Tipo;
- CPF/CNPJ;
- Inscrição Municipal;
- Nome;
- Nome Fantasia;
- Gráfica (campo usado especificamente para cadastro de Gráficas);
- E-mail;
- Confirmação do E-mail;
- Código da Atividade;
- Descrição da Atividade;
- Código Acessória;
- Descrição Atividade Acessória;
- CEP;
- Endereço;
- Número;
- Bairro;
- Complemento;
- Cidade;
- UF;
- País;
- Telefone;
- Fax;
- CPF da pessoa autorizada;
- Nome;
- Cargo;
- Senha;
- Confirmar Senha;
- CPF do contador;
- Nome do contador;
- CRC;
- E-mail do contador;
- Dados de endereço do Contador.

Após preencher os campos, clique em "Gravar". O sistema apresentará um protocolo de solicitação de cadastro. A prefeitura analisará a solicitação de cadastro.

| ados Prelimin                                                                                                    |                                                                                                    |                                                   |             |                                                   |                                       |
|----------------------------------------------------------------------------------------------------|----------------------------------------------------------------------------------------------------|---------------------------------------------------|-------------|---------------------------------------------------|---------------------------------------|
| Tipo                                                                                                    | CPF / CNPJ*                                                                                                    | Inscrição Municipal*                              | Nome*       |                                                   | Nome Fantasia*                        |
| vulso                                                                                                    | ~                                                                                                    |                                                   |             |                                                   |                                       |
| ráfica                                                                                                    | E-mail*                                                                                                    |                                                   | Confirmação | do E-mail*                                        |                                       |
|                                                                                                    |                                                                                                    |                                                   | -           |                                                   |                                       |
| 849                                                                                                    |                                                                                                    |                                                   |             |                                                   |                                       |
| tividades                                                                                                    |                                                                                                    |                                                   |             |                                                   |                                       |
| ncipal                                                                                                    |                                                                                                    | Aces                                              | sória       |                                                   |                                       |
| ódigo*                                                                                                    | Descrição                                                                                                    | Cód                                               | igo         | Descrição                                         |                                       |
|                                                                                                    |                                                                                                    | 9                                                 |             |                                                   | 2                                     |
|                                                                                                    |                                                                                                    |                                                   |             | 1                                                 |                                       |
| ndereco                                                                                                    |                                                                                                    |                                                   |             |                                                   | Q 3                                   |
| EP*                                                                                                    | Endereço                                                                                                    |                                                   | Número*     | Bairro                                            |                                       |
|                                                                                                    |                                                                                                    |                                                   |             |                                                   |                                       |
| Complemento                                                                                                    | Cidade                                                                                                    | UF País                                           |             | DDD Fone*                                         | DDD Fax                               |
|                                                                                                    |                                                                                                    |                                                   |             |                                                   |                                       |
|                                                                                                    | the second second second second second second second second second second second second second second second se |                                                   |             |                                                   |                                       |
|                                                                                                    |                                                                                                    |                                                   |             |                                                   |                                       |
|                                                                                                    |                                                                                                    |                                                   |             |                                                   | (A) 12                                |
| ndereço de C                                                                                                    | orrespondência                                                                                                  |                                                   |             | Paire                                             | ې %                                   |
| ndereço de C<br>CEP*                                                                                              | orrespondência<br>Endereço                                                                                      |                                                   | Número*     | Bairro                                            | ୍ ଚ                                   |
| ndereço de C<br>CEP*                                                                                              | orrespondência<br>Endereço                                                                                      |                                                   | Número*     | Bairro                                            | ୍ ଚ                                   |
| ndereço de C<br>EP*<br>Complemento                                                                                | orrespondência<br>Endereço<br>Cidade                                                                            | UF País                                           | Número*     | Bairro<br>DDD Fone*                               | Q To<br>DDD Fax                       |
| ndereço de C<br>EP*                                                                                               | orrespondência<br>Endereço<br>Cidade                                                                            | UF País                                           | Número*     | Bairro<br>DDD Fone*                               | DDD Fax                               |
| ndereço de C<br>EP*                                                                                               | orrespondência<br>Endereço<br>Cidade                                                                            | UF País                                           | Número*     | Bairro<br>DDD Fone*                               | Q 6                                   |
| ndereço de C<br>CEP*<br>Complemento                                                                               | orrespondência<br>Endereço<br>Cidade                                                                            | UF País                                           | Número*     | Bairro<br>DDD Fone*                               | Q 6                                   |
| ndereço de C<br>EP*<br>Complemento<br>essoa Autoriz                                                               | orrespondência<br>Endereço<br>Cidade<br>zada                                                                    | UF País                                           | Número*     | Bairro<br>DDD Fone*                               | DDD Fax                               |
| ndereço de Co<br>EP*<br>complemento<br>essoa Autoriz                                                              | orrespondência<br>Endereço<br>Cidade                                                                            | UF País<br>Cargo<br>Administrador                 | Número*     | Bairro<br>DDD Fone*                               | DDD Fax                               |
| ndereço de C<br>EP*<br>complemento<br>essoa Autoriz<br>PF*                                                        | orrespondência<br>Endereço<br>Cidade<br>zada<br>Nome*                                                           | UF País<br>Cargo<br>Administrador                 | Número*     | Bairro<br>DDD Fone*                               | DDD Fax                               |
| ndereço de C<br>CEP*<br>Complemento<br>Complemento<br>CPF*                                                        | orrespondência<br>Endereço<br>Cidade                                                                            | UF País<br>Cargo<br>Administrador                 | Número*     | Bairro<br>DDD Fone*                               | ODD Fax                               |
| ndereço de C<br>CEP*<br>Complemento<br>essoa Autoriz<br>CPF*<br>ontador                                           | orrespondência<br>Endereço<br>Cidade<br>zada<br>Nome*                                                           | UF País<br>Cargo<br>Administrador                 | Número*     | Bairro<br>DDD Fone*                               | DDD Fax<br>DDD Fax<br>Confimar Senha* |
| ndereço de Cr<br>EP*<br>Complemento<br>essoa Autoriz<br>:PF*<br>ontador<br>.PF                                    | orrespondência<br>Endereço<br>Cidade<br>zada<br>Nome*                                                           | UF País<br>Cargo<br>Administrador<br>CR(          | Número*     | Bairro<br>DDD Fone*                               | Confimer Senha*                       |
| ndereço de C<br>EP*<br>complemento<br>essoa Autoriz<br>PF*<br>ontador<br>:PF                                      | orrespondência<br>Endereço<br>Cidade<br>zada<br>Nome*                                                           | UF País<br>Cargo<br>Administrador                 | Número*     | Bairro<br>DDD Fone*                               | DDD Fax<br>Confimar Senha*            |
| ndereço de Co<br>EP*                                                                                              | orrespondência<br>Endereço<br>Cidade<br>zada<br>Nome*<br>Nome*                                                  | UF País<br>Cargo<br>Administrador                 | Número*     | Bairro<br>DDD Fone*<br>                           | Confimar Senha*                       |
| ndereço de Co<br>CEP*                                                                                             | orrespondência<br>Endereço<br>Cidade<br>zada<br>Nome*<br>Nome<br>Nome                                           | UF País<br>Cargo<br>Administrador                 | Número*     | Bairro                                            | Confimar Senha*                       |
| ndereço de Co<br>CEP*<br>Complemento<br>CPF*<br>Contador<br>CPF<br>ndereço Cont                                   | orrespondência<br>Endereço<br>Cidade<br>2ada<br>Nome*<br>Nome<br>Endereço                                       | UF País<br>Cargo<br>Administrador                 | Número*     | Bairro                                            | Confimar Senha*                       |
| ndereço de Cr<br>EP*<br>complemento<br>essoa Autoriz<br>PF*<br>ontador<br>PF<br>ndereço Cont<br>EP<br>complemento | orrespondência<br>Endereço<br>Cidade<br>22ada<br>Nome*<br>Nome*<br>Endereço<br>Cidade                           | UF País<br>Cargo<br>Cargo<br>Administrador<br>CR( | Número*     | Bairro DDD Fone* DDD Fone* Bairro Bairro DDD Fone | DDD Fax<br>Confimar Senha*            |

## 3 Login

O *login* permite que o usuário acesse o sistema. Para realizá-lo é necessário possuir CPF da pessoa autorizada e senha cadastradas. Para segurança do usuário, a cada novo acesso é necessário realizar autenticação.

Apenas pessoas físicas tem acesso ao sistema. Pessoas jurídicas poderão autorizar uma ou mais pessoas físicas para acesso à empresa.

- Para realizar o login, informe o CPF e a senha.
- Informe o CPF pelo teclado do computador e a senha pelo teclado virtual. Para selecionar a senha, clique com o mouse nos números correspondentes à sua senha. Caso tenha que corrigir a senha, utilize o botão "Limpar" do teclado virtual.
- Para proteger os dados do usuário, o teclado virtual sempre forma pares diferentes e altera as posições dos números.
- A senha inicial é fornecida pelo Município, contendo de 4 a 8 caracteres.

- Caso não possua uma senha de acesso, contate a Prefeitura.
- Após informar os dados, clique no botão "Ok".
- No primeiro acesso, o sistema obrigatoriamente solicitará a troca de senha.

|               | 9 - 2 7 - 8<br>0 - 4 3 - 6<br>1 - 5 Limpar |
|---------------|--------------------------------------------|
| CPF:          |                                            |
| SENHA:        |                                            |
| Aju           | uda OK                                     |
| Esqueceu a se | nha, clique aqui.                          |

Caso tenha esquecido a senha, clique na opção **"Esqueceu a senha, clique aqui."** O sistema apresenta uma tela solicitando a informação do CPF para a recuperação da mesma.

## 4 Anexos

### 4.1 Trocar Senha

Após realizar *login* pela primeira vez ou se a senha do usuário expirar, o sistema apresentará a tela para trocar a senha.

Para realizar a alteração, informe:

- Senha atual: senha atual utilizada para acessar o sistema;
- Nova Senha: informe uma nova senha, contendo de 4 (quatro) a 8 (oito) digítos, sendo obrigatoriamente numéricos;
- Confirmar Senha: digite novamente a senha para confirmá-la;

Após informar os campos, clique no botão "Gravar".

Para a escolha da senha é aconselhável não utilizar números de fácil reconhecimento, como por exemplo, números sequenciais, números iguais, data de aniversário, ano de nascimento e entre outros.

15

| Usuário,<br>Este é o seu primeiro acesso no sistema ISS.NET<br>On-Line ou sua Senha Expirou.<br>Será necessario informar a senha fornecida/atual e<br>cadastrar uma nova senha. |                    |  |  |  |  |
|----------------------------------------------------------------------------------------------------|--------------------|--|--|--|--|
| Alteração de                                                                                                    | Alteração de Senha |  |  |  |  |
| Senha Atual                                                                                                    |                    |  |  |  |  |
| Nova Senha                                                                                                    |                    |  |  |  |  |
| Confirmar<br>Senha                                                                                                    |                    |  |  |  |  |

Caso a troca de senha seja efetuada com sucesso, o sistema apresentará uma mensagem e solicitará que seja realizado um novo *login*.

## 4.2 Esqueci a senha

Ao clicar na opção "Esqueceu a senha, clique aqui." O sistema apresenta a tela de recuperação de senha. Para recuperar a senha, informe o CPF e clique no ícone "Enviar E-mail" (ícone verde, localizado na parte superior do campo).

| Recuperar Senha                                                          |  |
|--------------------------------------------------------------------------|--|
| Informe seu CPF. A confirmação desta solicitação será enviada por e-mail |  |
| 1                                                                        |  |

O sistema apresentará mensagem de sucesso e enviará o e-mail. Ao clicar no *link* enviado no e-mail, o sistema apresentará a tela de alteração de senha. Esta conterá o código de confirmação, o CPF e os campos para alterar senha.

Os campos código de confirmação e CPF/CNPJ já vem preenchidos. Para alterar senha, informe os campos:

- Nova Senha: informe uma nova senha, contendo de 4 (quatro) a 8 (oito) digítos, sendo obrigatoriamente numéricos;

- Confirmar Senha: digite novamente a senha para confirmá-la;

Para a escolha da senha é aconselhável não utilizar números de fácil reconhecimento, como por exemplo, números sequenciais, números iguais, data de aniversário, ano de nascimento e entre outros.

Após informar os campos, clique no botão "Confirmar". O sistema encaminhará o usuário para a tela de *login*.

| Confirmar Alteração da Senha |                                          |  |  |
|------------------------------|------------------------------------------|--|--|
| Código de Cor                | ifirmação CPF/CNPJ                       |  |  |
|                              | Alterar Senha Nova Senha Confirmar Senha |  |  |

# 4.3 Glossário

| Atividade    | Função em exercício que o contribuinte possui no município.                                                                                                    |
|--------------|----------------------------------------------------------------------------------------------------|
| Contribuinte | Pessoa física ou jurídica cadastrada no município que paga contribuição referente a ISSQN.                                                                                                    |
| Default      | É um valor fornecido automaticamente pelo sistema, quando nada é fornecido pelo usuário.                                                                                                    |
| Filtro       | Está relacionado com filtrar, retirar o essencial de algo, selecionar.                                                                                                    |
| ISSQN        | Abreviação para "Imposto Sobre Serviços de Qualquer Natureza".                                                                                                    |
| Layout       | Diz-se do formato, do desenho de algo. Neste caso, diz-se da distribuição física e tamanho de elementos como texto, gráficos ou figuras num determinado espaço, ou mesmo quantidade de caracteres de determinados campos. |
| Login        | Processo de identificação em um sistema on-line, onde o usuário executa a operação de digitar seu nome de usuário e senha.                                                                                                |
| Paginação    | Sequência numérica que abrange as diversas páginas de uma consulta.<br>Através da paginação é possível navegar por todas as páginas, ou selecionar<br>uma página específica.                                              |
| Status       | Termo utilizado para informar a situação, estado em que algo se encontra.                                                                                                    |
| Tomador      | Pessoa cadastrada no município, quer seja ou não contribuinte de ISSQN, que toma serviços de terceiros.                                                                                                    |
| Validar      | Confirmação realizada por um sistema, no sentido de verificar se a informação fornecida ao sistema é válida.                                                                                                    |